## Configuring a LYNX-APP Proxy Server

- Installing the LYNX-APP
  - Configuring a LYNX-APP Proxy Server
  - LYNX-APP Installation for Windows
  - LYNX-APP Installation for Linux

If your institution requires the LYNX-APP to contact LYNX-WebServices through a proxy server, this article explains how to configure the LYNX-APP to use that proxy server.

Please note that this step is optional, and you must be on version 1.1.1 or later of the LYNX-APP to use the proxy feature. If you are on an earlier version, download and apply the latest *lynx-app.jar* file from the Patch Index site.

## Configure application.properties

- 1. Navigate to the ~\LYNX-APP\config\ directory.
- 2. Open *application.properties* for editing.
- 3. At the end of the *# LYNX WEB SERVICES #* section, confirm that you see the following lines (add these lines if they are not present):

# Optional proxy server
# proxy-address=HOSTNAME:PORT

- 4. Uncomment the *# proxy-address=HOSTNAME:PORT* line, by removing the '#' character.
- 5. Enter a correct HOSTNAME and PORT for the proxy server.
- 6. Save the changes.

## Start LYNX-APP and Verify the Connection

- 1. Open the services console on the server where the LYNX-APP is installed.
- 2. Start the LYNX-APP service or restart the service if it is already running.
- 3. Let the LYNX-APP run for a couple of minutes.
- 4. Check the LYNX user interface in your browser and verify that the LYNX-APP is running successfully. There should be a green icon indicating *APP OK* on the home page.

| Import of Sections to 25Live  | 12/20/2017 15:11:46 |
|-------------------------------|---------------------|
| Import of Sections to 25Live  | 12/15/2017 16:09:28 |
| Detection of SIS data changes | 12/15/2017 16:09:28 |
| Import of Sections to 25Live  | 12/15/2017 10:12:29 |
| View All Messages             |                     |

5. Check the LYNX home page and note the *Local Application Version* under the *System Setup* box. Again, you must be on version 1.1.1 or later to use the proxy feature.

| System Setup                                                      |                     |
|-------------------------------------------------------------------|---------------------|
| SIS                                                               | Campus Solutions    |
| 25Live System Time Zone                                           | America/Los_Angeles |
| SIS Source Time Zone                                              | America/Los_Angeles |
| 25Live Target                                                     |                     |
| Local Application Version                                         | 1.1.1               |
| Image: The local application version is shown in the Setup panel. |                     |

6. Check the proxy server logs and verify that the LYNX-APP is connecting through the proxy.